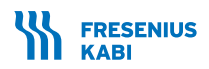

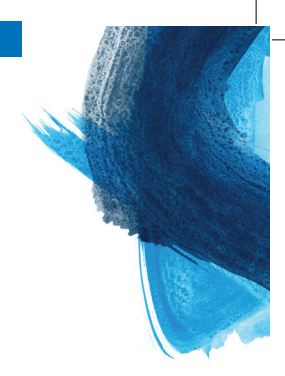

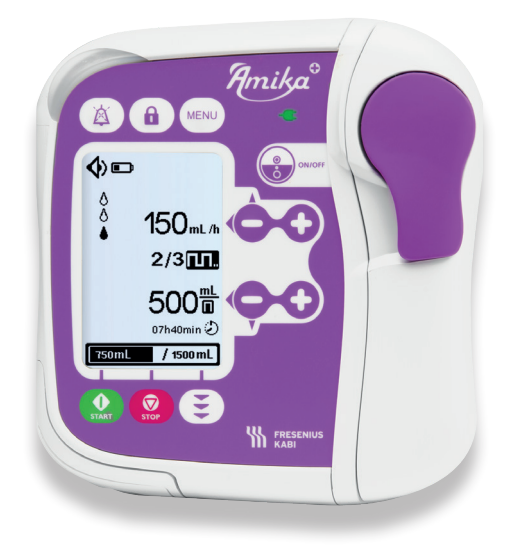

# Amika+ Enterale Ernährungspumpe

# Kurzgebrauchsanweisung

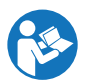

Wichtig: Diese Kurzgebrauchsanweisung ersetzt nicht die umfangreichere und vollständige Gebrauchsanweisung für die Einrichtung und Anwendung der Funktion der Amika+ Ernährungspumpe.

# 1. Installation von Ernährungspumpe und Überleitgerät

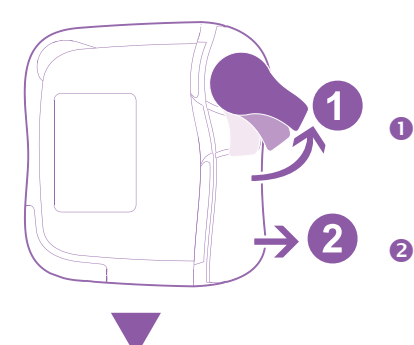

Zum Öffnen der Pumpentür den Verriegelungshebel nach oben drücken.

Die Pumpentür öffnen.

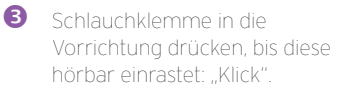

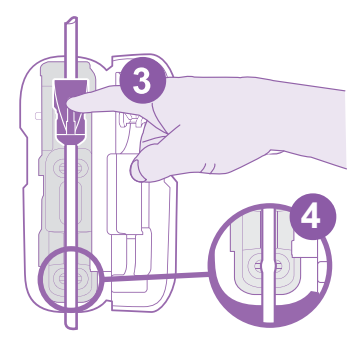

Enterales Überleitgerät zugfrei in die Schlauchführungen (Aussparungen) einlegen.

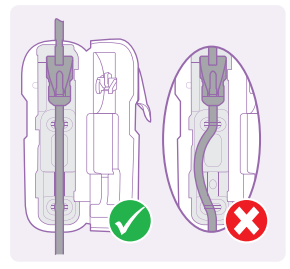

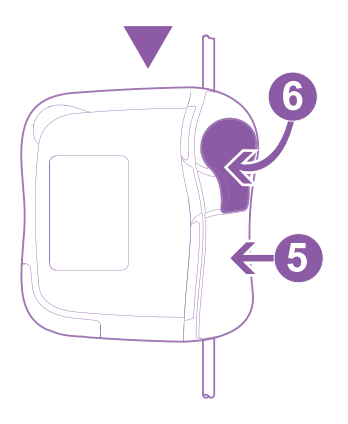

- S Die Pumpentür schlieβen.
- Cum Verriegeln der Pumpentür den Verriegelungshebel nach unten drücken.

# 2. Beschreibung der Tastatur

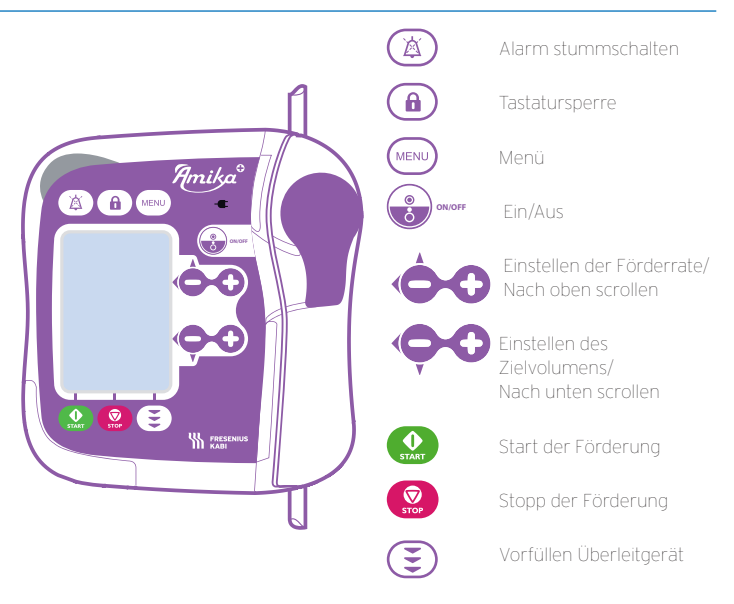

# 3. Beschreibung der Benutzeroberfläche

### 3.1 Applikationsmodus kontinuierlich

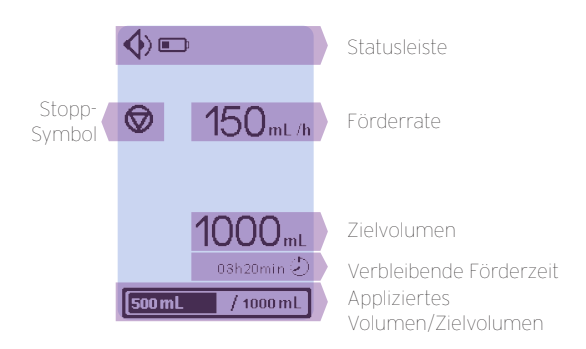

### 3.2 Applikationsmodus Bolus (intermittierend)

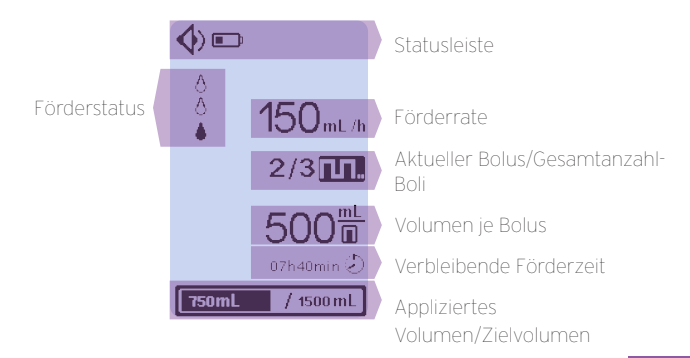

# 4. Vorfüllung Überleitgerät

### Zum Einschalten der Ernährungspumpe 🎧 drücken.

### 4.1 Automatische Vorfüllung (~ 1 Min. 45 Sek.)

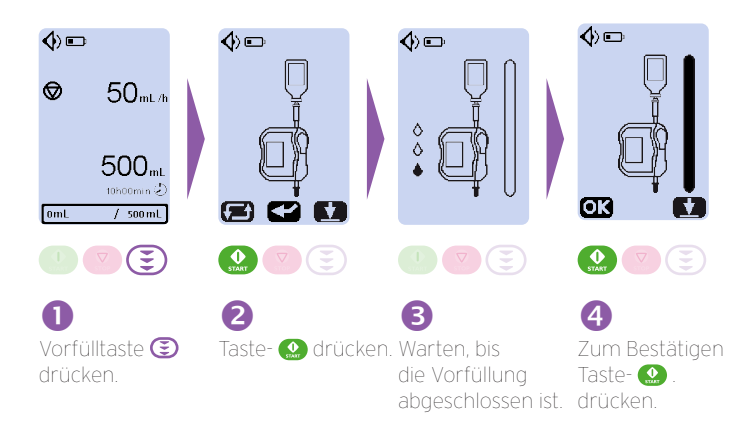

#### 4.2 Halbautomatische Vorfüllung

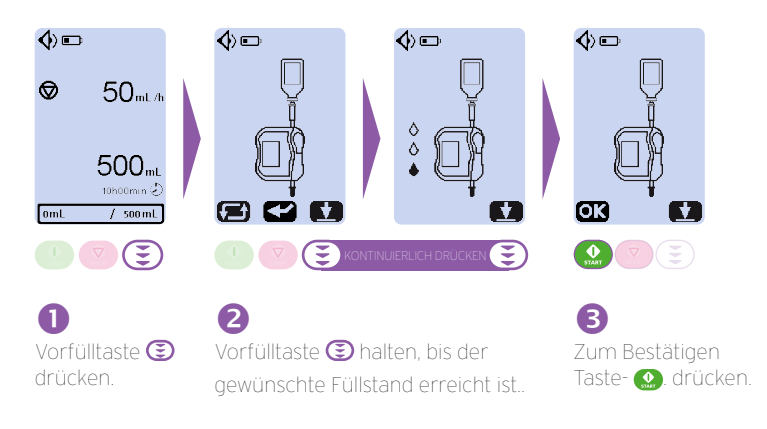

# 5. Auswahl und Programmierung des Applikationsmodus

Im Stillstand der Ernährungspumpe (MENU) drücken.

### 5.1 Applikationsmodus kontinuierlich

Die aktiv ausgewählte Menüfunktion wird schwarz hinterlegt.

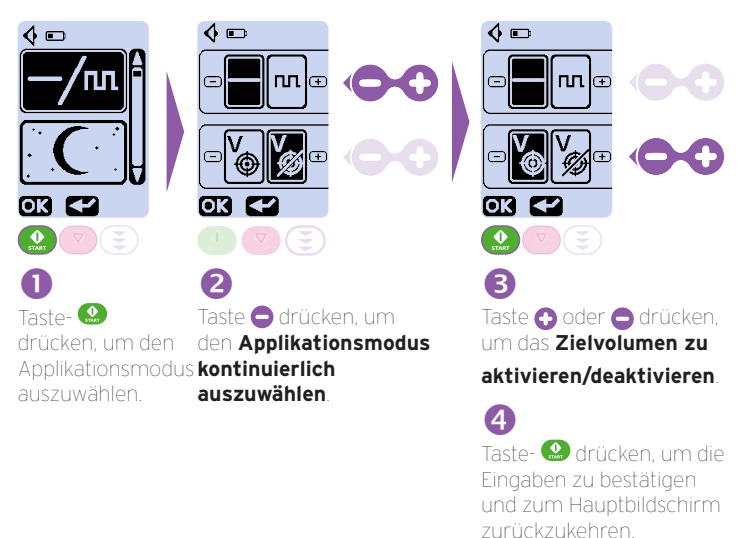

### 5.2 Applikationsmodus Bolus (intermittierend)

Die aktiv ausgewählte Menüfunktion wird schwarz hinterlegt.

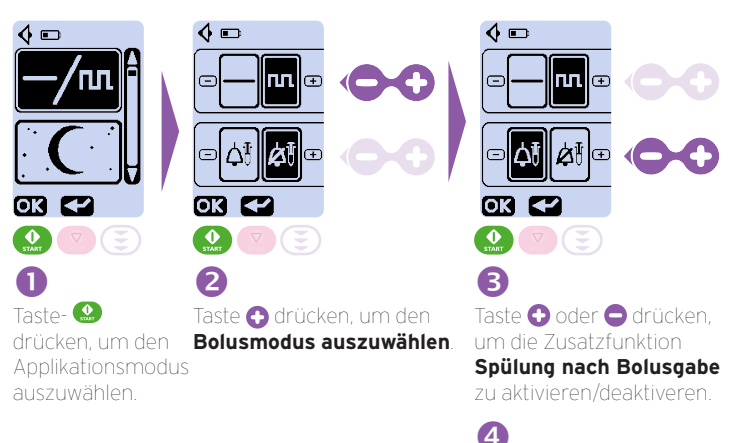

Taste- drücken, um die Eingaben zu bestätigen und zur Konfiguration der Bolusgaben zu gelangen.

# 5. Auswahl und Programmierung des Applikationsmodus (Fortsetzung)

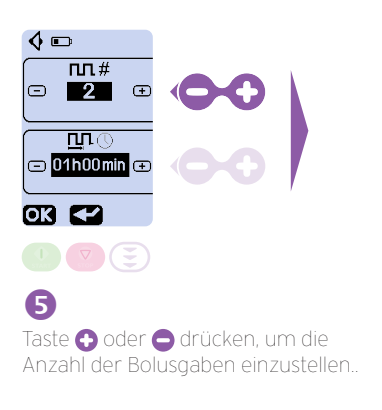

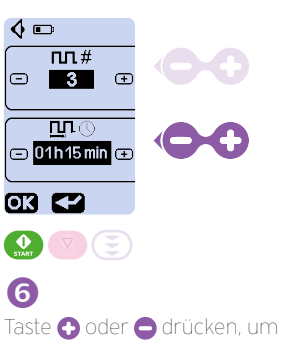

laste 🕤 oder 🗢 drucken, um das Zeitintervall zwischen den Bolusgaben einzustellen.

Taste- 2 drücken, um die Eingaben zu bestätigen und zum Hauptbildschirm zurückzukehren.

# 6. Förderrate einstellen

### 6.1 Applikationsmodus kontinuierlich

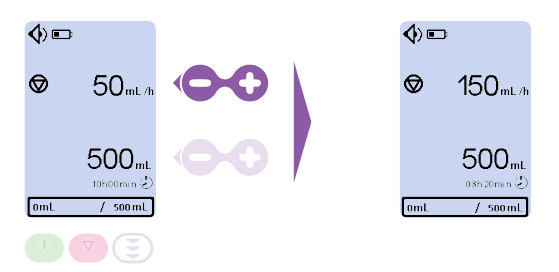

Taste 🚯 oder 🖨 drücken, um die Förderrate einzustellen.

### 6.2 Applikationsmodus Bolus

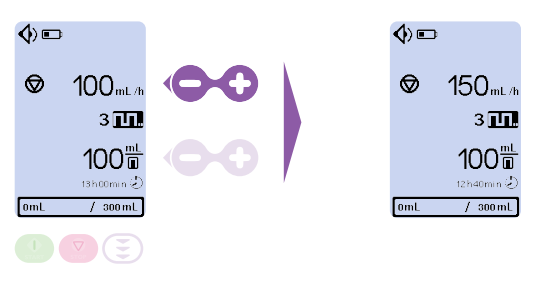

Taste 😌 oder 😑 drücken, um die Förderrate einzustellen.

# 7. Volumen einstellen

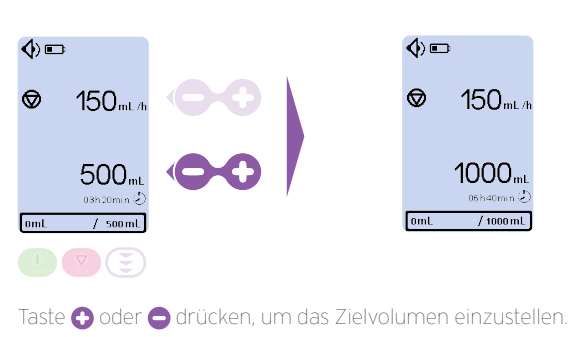

### 7.1 Applikationsmodus kontinuierlich

### 7.2 Applikationsmodus Bolus

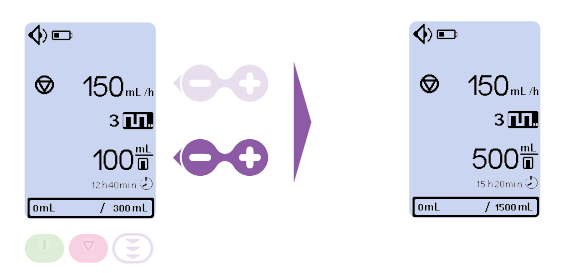

Taste 🚯 oder 🖨 drücken, um das Zielvolumen je Bolus einzustellen.

# 8. Start der Förderung/Stopp der Förderung

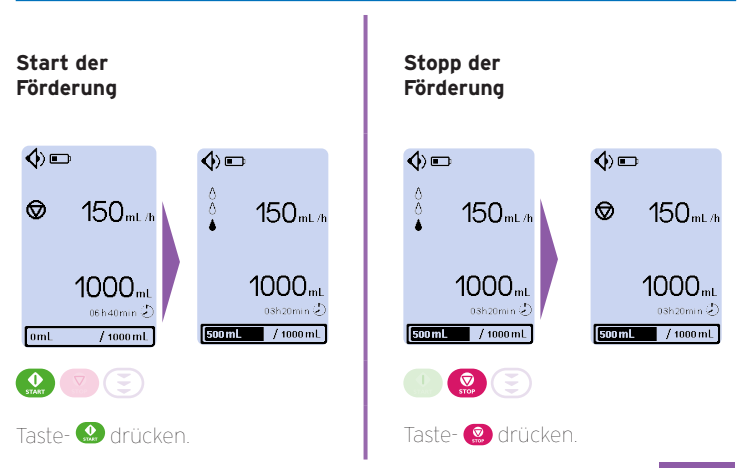

### 9. Fortschrittsanzeige zurücksetzen

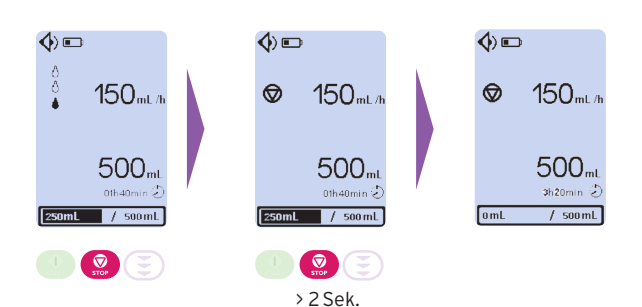

Im Stillstand der Ernährungspumpe, kann die Fortschrittsanzeige zurückgesetzt werden, indem die Taste 🧐 für 2 Sekunden gehalten wird.

### 10. Zähler des "kumulierten Gesamtvolumens"

Die Menüfunktion "Kumuliertes Gesamtvolumen" auswählen, um das bisher verabreichte Gesamtvolumen seit dem letzten Zurücksetzen anzuzeigen.

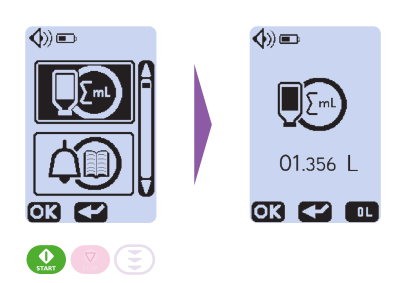

Taste- 🕃 drücken, um das bisher verabreichte Gesamtvolumen zurückzusetzen.

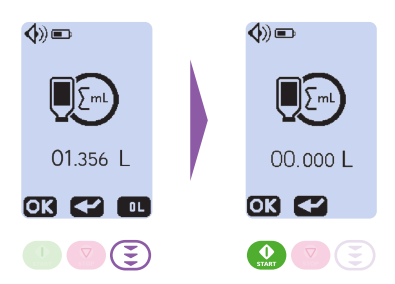

# 11. Menü

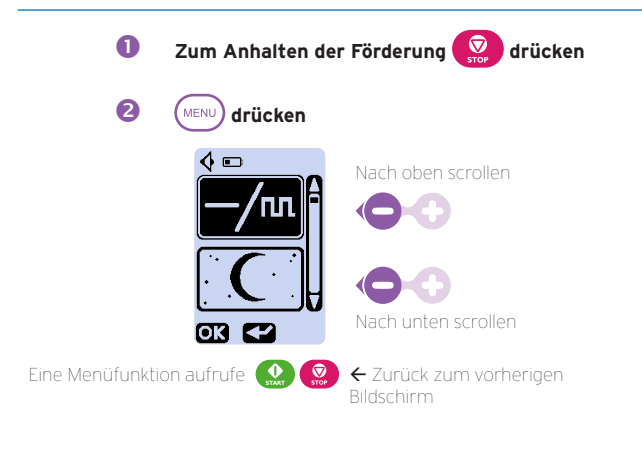

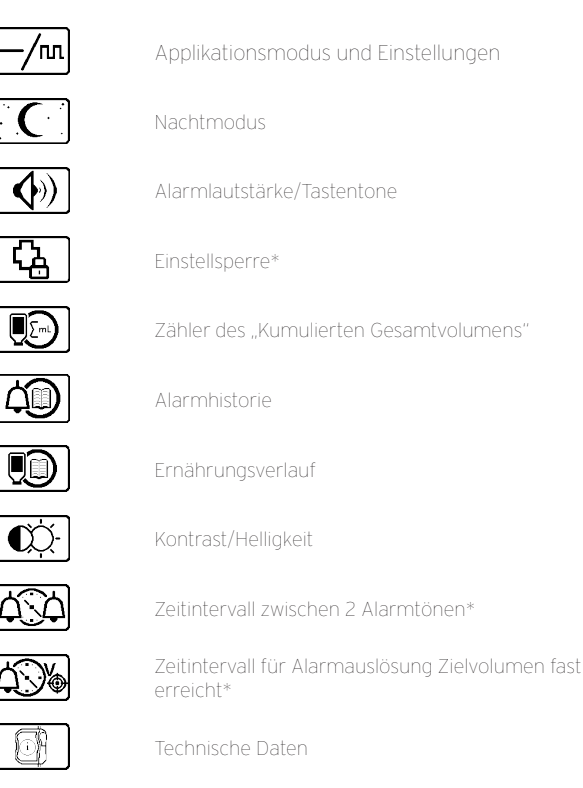

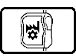

Auf Werkseinstellungen zurücksetzen

\* Zugriffscode erforderlich

Tastatur sperren/entsperren ( 🔒 ) > 2 Sek. Ernährungspumpe ausschalten 🛞 > 2 Sek.

Vorgehensweise bei Alarmmeldungen (ausgenommen leerer Akku und technischer Fehler):

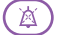

Alarm lautlos stellen (falls notwendig)

Ursache beheben und:

Alarm: Akku leer

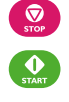

Alarm bestätigen

### Förderung fortsetzen

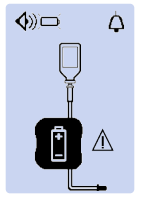

Ernährungspumpe über den Pumpenhalter an das anschließen.

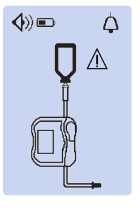

#### Alarm: Beutel/ Schlauch leer/Luftalarm

Überleitgerät auf ausreichende Befüllung Nahrungsbehälter und

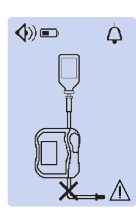

#### Alarm: Verschluss unterhalb des Fördermechanismus

Überleitgerät unterhalb des Fördermechanismus prüfen. Sonde auf . Durchgängigkeit

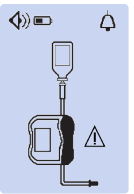

#### Alarm: Pumpentür offen

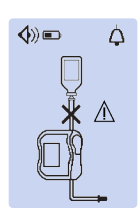

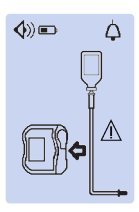

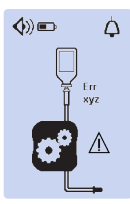

#### Alarm: Verschluss oberbalb des Fördermechanismus

Überleitgerät oberhalb prüfen. Sonde auf Durchgängigkeit

#### Alarm: Überleitgerät falsch oder nicht einaeleat

Lage des Überleitgeräts des Fördermechanismus überprüfen. Ggf. die

#### Alarm: Technischer Febler

Fehlercode notieren (Err Service kontaktieren.

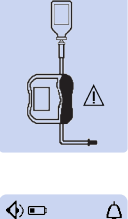

150mL/h

3/3 🎹

500帯

/ 1500 mL

⊚

**()**■

♦

00

Ŧ

500 mL

#### Meldung: Zielvolumen erreicht

#### Meldung: Zielvolumen fast erreicht

Förderung fortsetzen

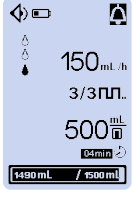

150mL/h

1/3 🔟

500帯

/ 1500 mL

#### Meldung: "Spülen der Ernährungssonde"

Die Förderung wird bis zum Start des neuen Alarm guittieren und eine Spülung der Ernährungs-

#### 13.1 Sollte die Förderung aufgrund inkompatibler Werte nicht möglich sein:

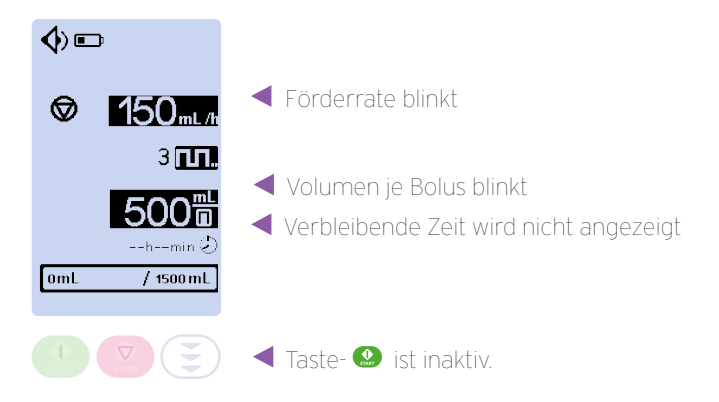

#### 13.2 Bei kompatiblen Werten gemäß festgelegter Ernährungstherapie:

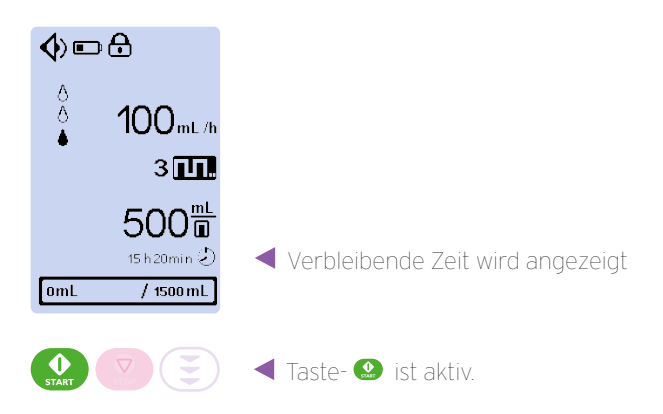

Zur Verhinderung von Manipulationen sollte nach Festlegung der Werte für die Bolusgabe die Aktivierung der Tastatursperre erfolgen.

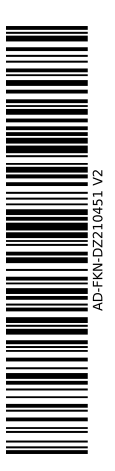

Notieren Sie hier Ihre Ansprechpartner:

#### AD-FKN-DZ210451 V2 Amika+ QRG\_DEU Revisionsdatum: August 2024

Lesen Sie bitte vor Inbetriebnahme des Geräts sorgfältig die Gebrauchsanweisung in der jeweils gültigen Version. Amika ist eine eingetragene Handelsmarke von Fresenius Kabi in ausgewählten Ländern. Aufgrund unserer Politik der kontinuierlichen Produktentwicklung sowie Änderungen der Standards können sich die beschriebenen Funktionen ändern oder sie sind in Ihrem Land nicht verfügbar. Bitte wenden Sie sich an Ihren Fresenius Kabi Ansprechpartner, um die aktuellsten Informationen zu erhalten. Die Medizinprodukte, darin eingeschlossen auch die Amika Ernährungspumpe, werden von den Gesundheitsbehörden reguliert. Die entsprechende Richtlinie oder Verordnung über Medizinprodukte finden Sie in der entsprechenden CE-Konformitätserklärung. Bitte wenden Sie sich für weitere Details an Ihren Fresenius Kabi Ansprechpartner. Bilder sind nicht Gegenstand einer vertraglichen Vereinbarung.

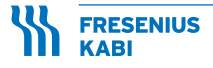

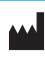

Fresenius Kabi AG Else-Kröner-Str.1 61352 Bad Homburg GERMANY Phone: +49 (0) 6172/686-0 www.fresenius-kabi.com

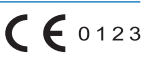